### **High Performance Research Computing**

A Resource for Research and Discovery

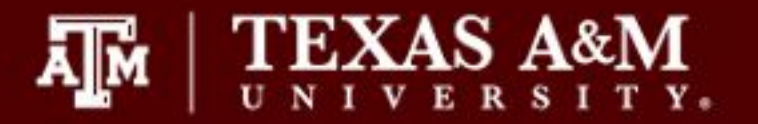

# Introduction to R

25 March 2022

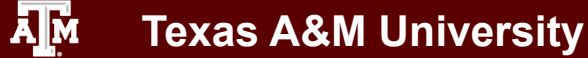

**High Performance Research Computing** 

https://hprc.tamu.edu

### https://hprc.tamu.edu/

**Texas A&M University** 

ĀМ

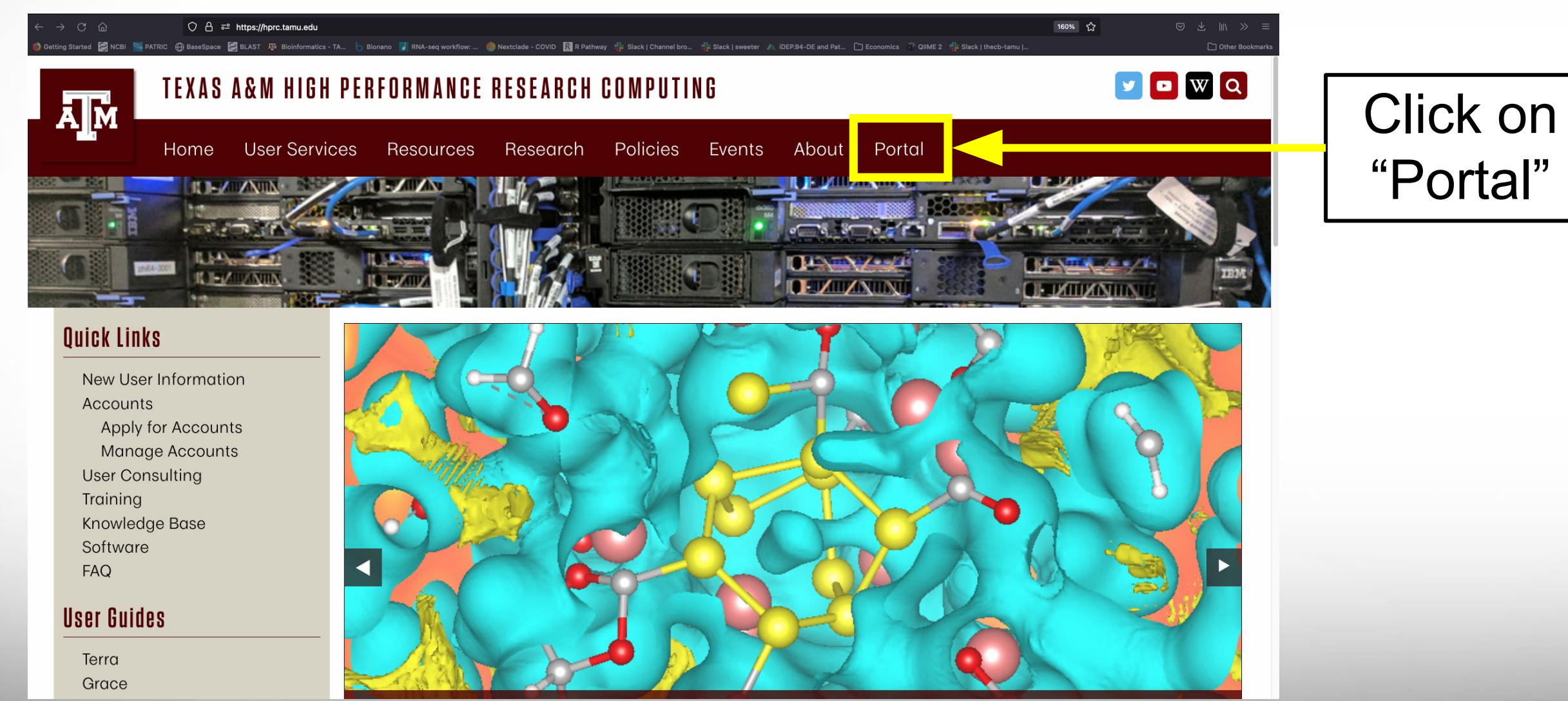

#### **High Performance Research Computing**

### https://hprc.tamu.edu/

**Texas A&M University** 

ĀМ

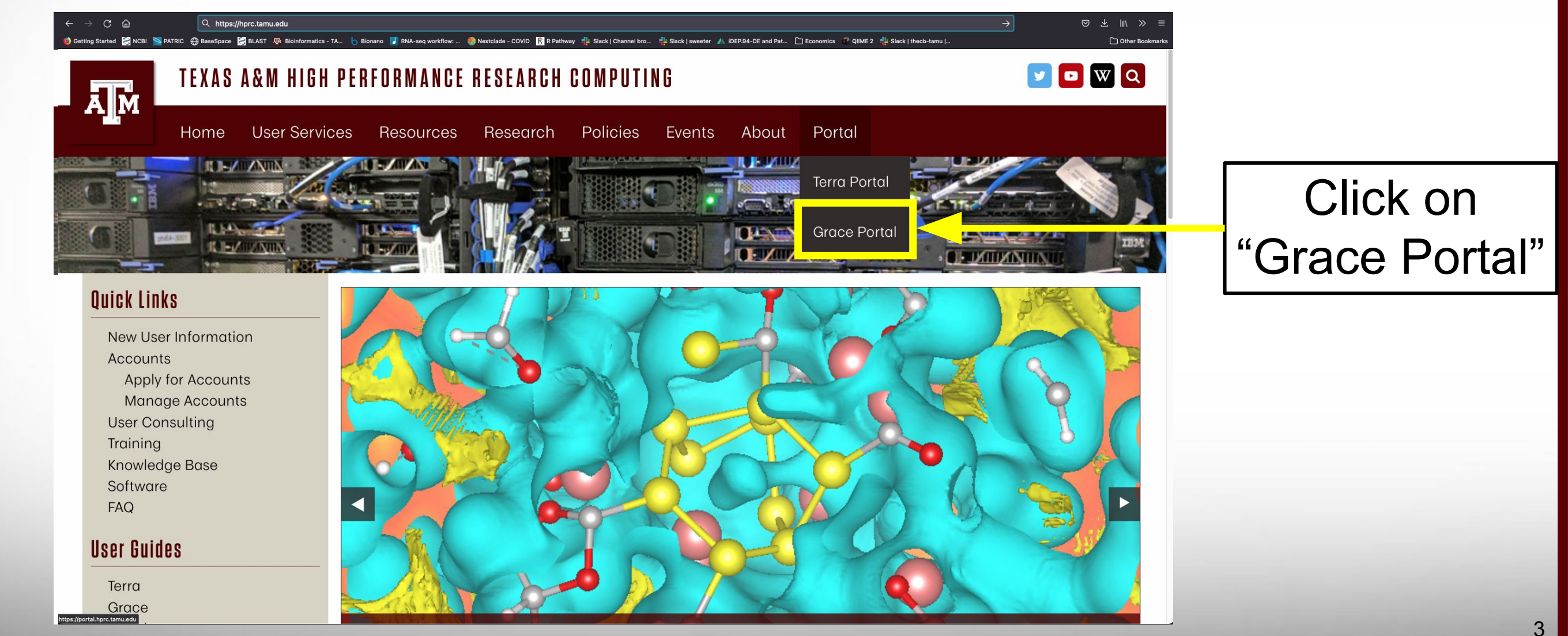

#### **High Performance Research Computing**

https://hprc.tamu.edu

| ← → C யெ<br>iggi Getting Started iggi NCBI iggi PATR | 🔿 🔒 🕫 https://cas.tamu.edu/cas/login?service=https%3a%2f%2fportal-grace.hprc.tamu.edu%2fpun%2fsys%2fdashboard<br>C 🖶 BaseSpace 🛃 BLAST 🐺 Bioinformatics - TA. 占 Bionano 📝 RNA-seq workflow: 🎯 Nextelade - COVID 🕅 R Pathway 🌵 Slack   channel bro 🌵 Slack   sweeter 🛦 iDEP.94-DE and Pat 🗅 Economics 🔅 QIME 2 👘 Slack   thecb-tamu | ▤ ☆ | छ ± ॥\ ≫ ≡<br>ि Other Bookmarks |               |
|------------------------------------------------------|----------------------------------------------------------------------------------------------------|-----|---------------------------------|---------------|
|                                                      | ntication Service                                                                                                    |     | Activate Your NetID             |               |
|                                                      |                                                                                                    |     |                                 |               |
|                                                      |                                                                                                    |     |                                 |               |
|                                                      | LUG IN                                                                                                    |     |                                 | Log in to CAS |
|                                                      | NetID or Email Address                                                                                                    |     |                                 |               |
|                                                      | Password                                                                                                    |     |                                 |               |

This computer system and the data herein are available only for authorized purposes by authorized users. Use for any other purpose is prohibited and may result in disciplinary actions or criminal prosecution against the user. Usage may be subject to security testing and monitoring. There is no expectation of privacy on this system except as otherwise provided by applicable privacy laws. Refer to University SAP 29.01.03.M0.02 Acceptable Use for more information.

For additional information, please see the Privacy and Security Statement.

TEXAS A&M Division of Information Technology Site Policies Accessibility

Next
Forgot your password?

New Student or Employee? Activate your NetID

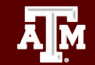

**Texas A&M University** 

### High Performance Research Computing

#### https://hprc.tamu.edu

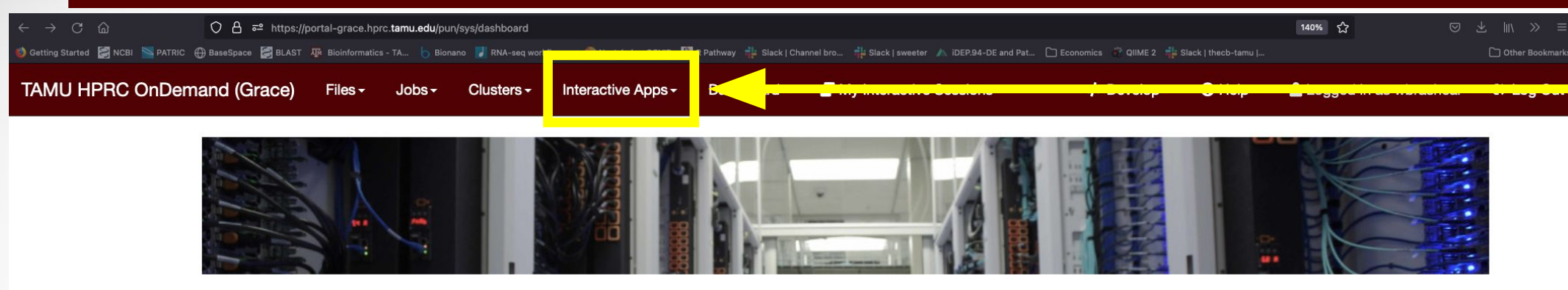

OnDemand provides an integrated, single access point for all of your HPC resources.

Message of the Day

#### **IMPORTANT POLICY INFORMATION**

- Unauthorized use of HPRC resources is prohibited and subject to criminal prosecution.
- Use of HPRC resources in violation of United States export control laws and regulations is prohibited. Current HPRC staff members are US citizens and legal residents.
- Sharing HPRC account and password information is in violation of State Law. Any shared accounts will be DISABLED.
- Authorized users must also adhere to ALL policies at: https://hprc.tamu.edu/policies

!! WARNING: THERE ARE ONLY NIGHTLY BACKUPS OF USER HOME DIRECTORIES. !!

ĀМ

OnDemand version: v1.8.20

#### Texas A&M University

#### **High Performance Research Computing**

#### https://hprc.tamu.edu

Click on

"Interactive

Apps"

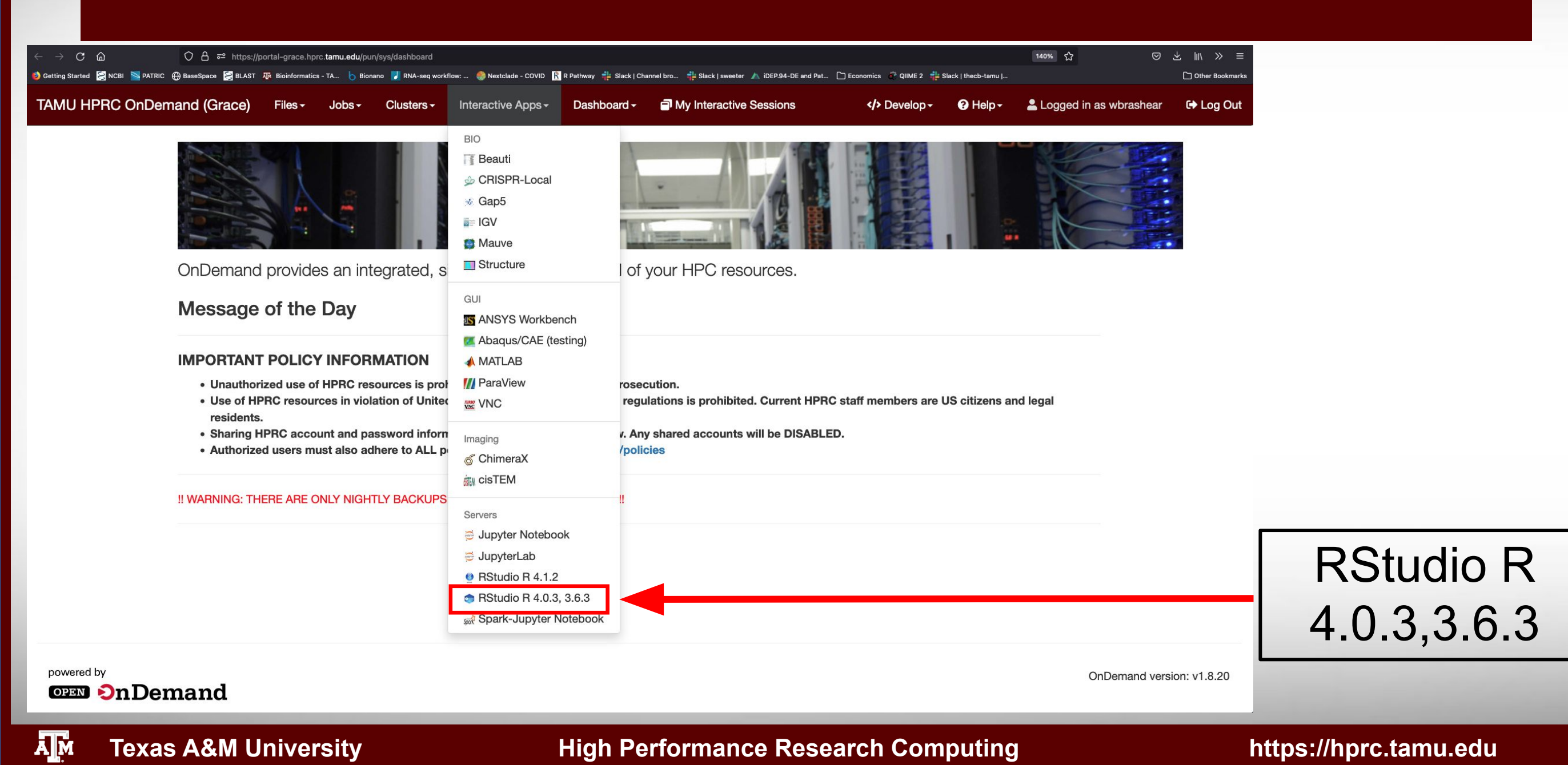

| ← → C @ ○ A 주의 https://p         | ortal-grace.hprc.tamu.edu/pun/sys/dashboard/ | batch_connect/sys/rstudio/session_contexts/new<br>workflow: 🧶 Nextelade - COVID  🕅 R Pathway 🏦 Slack   Channel bro 🏦 Slack   sweeter 🍌 iDEP.94-DE and Pat 🗅 Economics 🔗 QIIM | E 2 🏥 Slack   thecb-tamu   🎁 THECB Production . | 120% ☆ ♡ III\>               |
|----------------------------------|----------------------------------------------|----------------------------------------------------------------------------------------------------|-------------------------------------------------|------------------------------|
| TAMU HPRC OnDemand (Grace) Files | - Jobs- Clusters- Interaction                | ve Apps - Dashboard - TMy Interactive Sessions                                                                                                    | > Develop - 🕜 Help -                            | Logged in as wbrashear 🕞 Log |
|                                  | Home / My Interactive Sessions /             | RStudio R 4.0.3, 3.6.3                                                                                                    |                                                 |                              |
|                                  | Interactive Apps<br>BIO<br>I] Beauti         | RStudio R 4.0.3, 3.6.3<br>This app will launch RStudio Server an IDE for R on the Grace cluster.                                                                             |                                                 |                              |
|                                  |                                              | 4.0.3                                                                                                    |                                                 |                              |
|                                  | is Gap5                                      | Select an R version. Some R packages are not available in all R versions.                                                                                                    |                                                 |                              |
|                                  | Mauve                                        | See documentation for installing R packages.                                                                                                    |                                                 |                              |
|                                  | Structure                                    | Number of hours                                                                                                    | Inorana                                         | to 6 hours                   |
|                                  | GUI                                          | 6                                                                                                    | Increase                                        | to b hours                   |
|                                  | S ANSYS Workbench                            | Number of cores:                                                                                                    |                                                 |                              |
|                                  | Abaqus/CAE (testing)                         | 1                                                                                                    |                                                 |                              |
|                                  | 📣 MATLAB                                     | Specify the number of cores [1–48] allocated on a node from the Grace cluster.                                                                                               |                                                 |                              |
|                                  | M ParaView                                   | Total memory (GB)                                                                                                    |                                                 |                              |
|                                  | 😿 VNC                                        | 8                                                                                                    |                                                 |                              |
|                                  | Imaging                                      | Requested total memory (2 - 360GB)                                                                                                    |                                                 |                              |
|                                  | of ChimeraX                                  | Account                                                                                                    |                                                 |                              |
|                                  | 🛲 cisTEM                                     |                                                                                                    |                                                 |                              |
|                                  | Servers                                      | This field is optional.                                                                                                    |                                                 |                              |
|                                  | 👼 Jupyter Notebook                           | Email                                                                                                    |                                                 |                              |
|                                  | ë JupyterLab                                 |                                                                                                    |                                                 |                              |
|                                  | 9 RStudio R 4.1.2                            | This field is optional                                                                                                    |                                                 |                              |
|                                  | 🕤 RStudio R 4.0.3, 3.6.3                     | □ I would like to receive an email when the session starts                                                                                                    |                                                 |                              |
|                                  | sał Spark-Jupyter Notebook                   | Launch                                                                                                    | Click "Lau                                      | nch"                         |

#### High Performance Research Computing

https://hprc.tamu.edu

| ← → C 습 으 은 문 루<br>Ø Getting Started 중 NCBI S PATRIC ⊕ BaseSpace 중 | https://portal-grace.hprc. <b>tamu.edu</b> /pun/sys/dashboai<br>립 BLAST 재 Bioinformatics - TA 능 Bionano J RNA-se | rd/batch_connect/sessions<br>q workflow: 🍈 Nextclade - | S<br>· COVID 🔣 R Pathway 🧃                | 🚔 Slack   Channel bro 🚔 Slack   sweeter 🔺 iDEP.94 | 4-DE and Pat 🗋 Economics 💣 QIIME 2 | 🔹 Slack   thecb-tamu |              | 130% ☆ 🛛               | 날 ║\ ≫<br>□ Other Bookma |
|--------------------------------------------------------------------|----------------------------------------------------------------------------------------------------|--------------------------------------------------------|-------------------------------------------|---------------------------------------------------|------------------------------------|----------------------|--------------|------------------------|--------------------------|
| TAMU HPRC OnDemand (Grace                                          | e) Files≁ Jobs≁ Clusters≁                                                                                        | Interactive Apps -                                     | Dashboard <del>-</del>                    | GMy Interactive Sessions                          |                                    | A Develop -          | Help -       | Logged in as wbrashear | 🕞 Log Out                |
|                                                                    | Session was successfully deleted.                                                                                |                                                        |                                           |                                                   |                                    |                      | ×            |                        |                          |
|                                                                    | Home / My Interactive Sessions                                                                                   |                                                        |                                           |                                                   |                                    |                      |              |                        |                          |
|                                                                    | Interactive Apps<br>BIO                                                                                          | RStudio R<br>Host: c001<br>Created at:                 | <b>4.1.2 (3776972</b><br>2022-03-23 10:10 | 2)<br>0:58 CDT                                    |                                    | 1 node 1 co          | re   Running |                        |                          |
|                                                                    | <ul><li></li></ul>                                                                                               | Time Remai<br>Session ID:                              | ining: 5 hours and<br>0db5cfef-ed48-40    | d 57 minutes<br>101b-9c25-54ba5b73d770            |                                    | Wait                 | for s        | ession to s            | start                    |
|                                                                    | IGV                                                                                                    | R Connec                                               | ct to RStudio Serv                        | ver                                               |                                    | e                    | and th<br>cc | en click to<br>onnect  |                          |
|                                                                    | GUI                                                                                                    |                                                        |                                           |                                                   |                                    |                      |              |                        |                          |
|                                                                    | Abaqus/CAE (testing)  AMATLAB                                                                                    |                                                        |                                           |                                                   |                                    |                      |              |                        |                          |
|                                                                    | W Paraview<br>VNC<br>Imaging                                                                                     |                                                        |                                           |                                                   |                                    |                      |              |                        |                          |
|                                                                    | லீ ChimeraX<br>க்ப cisTEM                                                                                        |                                                        |                                           |                                                   |                                    |                      |              |                        |                          |
|                                                                    | <ul> <li>Jupyter Notebook</li> <li>JupyterLab</li> </ul>                                                         |                                                        |                                           |                                                   |                                    |                      |              |                        |                          |
|                                                                    | 9 RStudio R 4.1.2                                                                                                |                                                        |                                           |                                                   |                                    |                      |              |                        |                          |

### High Performance Research Computing

| $\leftarrow \rightarrow$ | C @ ○ A ≅ https:/                                                                                                    | /portal-grace.hprc. <b>tamu.edu</b> /rnode/c001/7429/                     |                                                   |                                   | Ē 130% 公                                                                         | ⊗ ⊀       | lu\ ≫ ≡         |  |
|--------------------------|----------------------------------------------------------------------------------------------------|---------------------------------------------------------------------------|---------------------------------------------------|-----------------------------------|----------------------------------------------------------------------------------|-----------|-----------------|--|
| 💋 Getting                | Started 🛜 NCBI 📉 PATRIC 🕀 BaseSpace 🔗 BLAST                                                                                                    | 💀 Bioinformatics - TA 🍐 Bionano 💙 RNA-seq workflow: 🍈 Nextclade - COVID 🦹 | R Pathway 🏥 Slack   Channel bro 静 Slack   sweeter | r 🝌 iDEP.94-DE and Pat 🗋 Economic | cs 💰 QIIME 2 🌵 Slack   thecb-tamu                                                | C         | Other Bookmarks |  |
|                          | File Edit Code View Blots So                                                                                                    | reion Build Dahug Brofile Tools Help                                      |                                                   |                                   |                                                                                  | where the |                 |  |
| -R                       | File Edit Code View Flots Se                                                                                                    | ssion build Debug Frome roots help                                        |                                                   |                                   |                                                                                  | wbrashe   |                 |  |
|                          | New File                                                                                                    | to file/function • Addins •                                               | I Click on File, then Open I                      |                                   |                                                                                  |           |                 |  |
| Consol                   | e 🤏 New Project                                                                                                    |                                                                           | Environment History Connections Turorial          |                                   |                                                                                  |           |                 |  |
| RR                       | د 🐨 Open File 🛛 🖇 ۲۵                                                                                                    | :0K                                                                       |                                                   | ≡ L                               | .ist • 📿 •                                                                       |           |                 |  |
|                          | 🐨 Open File in New Column                                                                                                    |                                                                           | R                                                 | - 📕 Global Environment -          |                                                                                  | Q         |                 |  |
| R vers                   | Recent Files                                                                                                    | ppie"                                                                     |                                                   |                                   |                                                                                  |           |                 |  |
| Copyri                   | Concer Deciant                                                                                                    | statistical Computing                                                     |                                                   |                                   |                                                                                  |           |                 |  |
| rucit                    | open Project                                                                                                    |                                                                           |                                                   |                                   | Environment is empty                                                             |           |                 |  |
| R is f                   | Recent Projects                                                                                                    | TELY NO WARRANTY.                                                         |                                                   |                                   |                                                                                  |           |                 |  |
| You ar                   | Import Dataset                                                                                                    | certain conditions.                                                       |                                                   |                                   |                                                                                  |           |                 |  |
| Type                     | Save #S                                                                                                    | ibution details.                                                          |                                                   |                                   |                                                                                  |           |                 |  |
| Natu                     | It Save As                                                                                                    | ı an English locale                                                       |                                                   |                                   |                                                                                  |           |                 |  |
|                          |                                                                                                    |                                                                           |                                                   |                                   |                                                                                  |           |                 |  |
| Risc                     |                                                                                                    | phtributors.                                                              |                                                   |                                   |                                                                                  |           |                 |  |
| 'citat                   | Print                                                                                                    | on and<br>aes in publications.                                            |                                                   |                                   |                                                                                  |           |                 |  |
|                          | Close #W                                                                                                    | , p                                                                       | File                                              | es Plots Packages Help            | Viewer                                                                           |           |                 |  |
| Type '                   | Close All ዕжሦ                                                                                                    | or on-line help, or                                                       |                                                   | Install 💽 Update                  |                                                                                  | Q         |                 |  |
| 'help.                   | Close All Except Current 飞仓器W                                                                                                    | face to help.                                                             |                                                   | Name                              | Description                                                                      | Version   |                 |  |
| Type                     | Class Project                                                                                                    |                                                                           | Sys                                               | stem Library                      |                                                                                  |           |                 |  |
| >                        | Close Project                                                                                                    |                                                                           |                                                   | abc                               | Tools for Approximate Bayesian Computation (ABC)                                 | 2.1       |                 |  |
|                          | 🕞 Sign Out                                                                                                    |                                                                           |                                                   | abc.data                          | Data Only: Tools for Approximate Bayesian Computation (ABC)                      | 1.0       |                 |  |
|                          | logic logic |                                                                           |                                                   | abe                               | Augmented Backward Elimination                                                   | 3.0.1     |                 |  |
|                          |                                                                                                    |                                                                           |                                                   | abind                             | Combine Multidimensional Arrays                                                  | 1.4-5     |                 |  |
|                          |                                                                                                    |                                                                           |                                                   | acepack                           | ACE and AVAS for Selecting Multiple Regression Transformations                   | 1.4.1     |                 |  |
|                          |                                                                                                    |                                                                           |                                                   | actuar                            | Actuarial Functions and Heavy Tailed Distributions                               | 3.2-1     |                 |  |
|                          |                                                                                                    |                                                                           |                                                   | adabay                            | Applies Multiclass Adaboost.MI, SAMMe and Bagging                                | 4.2       |                 |  |
|                          |                                                                                                    |                                                                           |                                                   | auer                              | Environmental Sciences                                                           | 1.7-10    | 6               |  |
|                          |                                                                                                    |                                                                           |                                                   | ADGofTest                         | Anderson-Darling GoF test                                                        | 0.3       |                 |  |
|                          |                                                                                                    |                                                                           |                                                   | affy                              | Methods for Affymetrix Oligonucleotide Arrays                                    | 1.72.0    | • •             |  |
|                          |                                                                                                    |                                                                           |                                                   | affyio                            | Tools for parsing Affymetrix data files                                          | 1.64.0    |                 |  |
|                          |                                                                                                    |                                                                           |                                                   | aggregation                       | p-Value Aggregation Methods                                                      | 1.0.1     |                 |  |
|                          |                                                                                                    |                                                                           |                                                   | AlComodavg                        | Model Selection and Multimodel Inference Based on (Q)AIC(c)                      | 2.3-1     |                 |  |
|                          |                                                                                                    |                                                                           |                                                   | anway                             | muscle cells, by Himes et al PLoS One 2014                                       | 1.14.0    | • 8             |  |
|                          |                                                                                                    |                                                                           |                                                   | akima                             | Interpolation of Irregularly and Regularly Spaced Data                           | 0.6-2.2   |                 |  |
|                          |                                                                                                    |                                                                           |                                                   | alabama                           | Constrained Nonlinear Optimization                                               | 2015.3-1  | • •             |  |
|                          |                                                                                                    |                                                                           |                                                   | AlgDesign                         | Algorithmic Experimental Design                                                  | 1.2.0     | • •             |  |
|                          |                                                                                                    |                                                                           |                                                   | amap                              | Another Multidimensional Analysis Package                                        | 0.8-18    |                 |  |
|                          |                                                                                                    |                                                                           |                                                   | Amelia                            | A Program for Missing Data                                                       | 1.8.0     |                 |  |
|                          |                                                                                                    |                                                                           |                                                   | AnalyzeFMRI                       | Functions for Analysis of fMRI Datasets Stored in the ANALYZE or<br>NIFTI Format | 1.1-24    | • 8             |  |
|                          |                                                                                                    |                                                                           |                                                   | animation                         | A Gallery of Animations in Statistics and Utilities to Create<br>Animations      | 2.7       | • •             |  |
|                          |                                                                                                    |                                                                           |                                                   | annotate                          | Annotation for microarrays                                                       | 1.72.0    |                 |  |
|                          |                                                                                                    |                                                                           |                                                   | AnnotationDbi                     | Manipulation of SQLite-based annotations in Bioconductor                         | 1.56.2    |                 |  |
|                          |                                                                                                    |                                                                           |                                                   | AnnotationFilter                  | Facilities for Filtering Bioconductor Annotation Resources                       | 1.18.0    |                 |  |
|                          |                                                                                                    |                                                                           |                                                   | AnnotationForge                   | Tools for building SQLite-based annotation data packages                         | 1.36.0    |                 |  |

### **High Performance Research Computing**

### https://hprc.tamu.edu

| C O A A                                                                                                    |          |
|----------------------------------------------------------------------------------------------------|----------|
| Console Terminal Jobs * R vension 4.1.2 (2021-11-01) "Bird Hippie" Copyright (C) 2021 The R Foundation for Statistical Computing Platform: x86,64-pc-linux-gnu (64-bit) R is a collaborative project with many contributors. Type 'license()' or 'license()' for distribution details. Natural language support but running in an English locale R is a collaborative project with many contributors. Type 'license()' or more information and Open File File a collaborative project with many contributors. Type 'license()' or more information and Open File File mane: /scratch/data/training/r                                                                                                    |          |
| Ris Edit Code View Plots Session Build Debug Profile Tools Help   Workshear ? () Project (None) · Console Terminal * Jobs / R 4.1.2 · /scratch/user/wbrashear/RNA_class/counts / · R version 4.1.2 (2021-11-01) "Bird Hippie" Copyright (C) 2021 The R Foundation for Statistical Computing Platform: x86_64-pc-linux-gnu (64-bit) R is free software and comes with ABSOUTELY NO WARRATY. You are welcome to redistribute it under certain conditions. Type 'icense()' or "licence()' for distribution details. Natural language support but running in an English locale R is a collaborative project with many contributors. Type 'contributors.' Type 'contributors.' System (state information and 'state information and 'state informa                                                                                                    |          |
| Console Terminal Jobs       Import Dataset - Italy Import Dataset - Italy                                          |          |
| Console Terminal Jobs ×<br>R 4.1.2 · /scratch/user/Whashear/RNA_class/counts/<br>R version 4.1.2 (2021-11-01) "Bird Hippie"<br>Copyright (C) 2021 The R Foundation for Statistical Computing<br>Platform: x86_64-pc-linux-gnu (64-bit)<br>R is free software and comes with ABSOLUTELY NO WARRANTY.<br>You are welcome to redistribute it under certain conditions.<br>Type 'license()' or 'licence()' for distribution details.<br>Natural language support but running in an English locale<br>R is a collaborative project with many contributors.<br>Type 'contributors()' for more information and<br>Open File<br>File name: /scratch/data/training/r                                                                                                    |          |
| Console Terminal Jobs ×<br>R 4.1.2 · /scratch/user/wbrashear/RNA_class/counts/<br>R version 4.1.2 (2021-11-01) "Bird Hippie"<br>Copyright (C) 2021 The R Foundation for Statistical Computing<br>Platform: x86_64-pc-linux-gnu (64-bit)<br>R is free software and comes with ABSOLUTELY NO WARRANTY.<br>You are welcome to redistribute it under certain conditions.<br>Type 'license()' or 'licence()' for distribution details.<br>Natural language support but running in an English locale<br>R is a collaborative project with many contributors.<br>Type 'contributors()' for more information and<br>Den File<br>File name: /scratch/data/training/r                                                                                                    |          |
| R 4.1.2 · /scratch/user/wbrashear/RNA_class/counts/   R version 4.1.2 (2021-11-01) "Bird Hippie" Copyright (C) 2021 The R Foundation for Statistical Computing Platform: x86_64-pc-linux-gnu (64-bit) R is free software and comes with ABSOLUTELY NO WARRANTY. You are welcome to redistribute it under certain conditions. Type 'license()' or 'licence()' for distribution details. Natural language support but running in an English locale R is a collaborative project with many contributors. Type 'contributors()' for more information and Open File File name: /scratch/data/training/r                                                                                                    |          |
| R version 4.1.2 (2021-11-01) "Bird Hippie"<br>Copyright (C) 2021 The R Foundation for Statistical Computing<br>Platform: x86_64-pc-linux-gnu (64-bit)<br>R is free software and comes with ABSOLUTELY NO WARRANTY.<br>You are welcome to redistribute it under certain conditions.<br>Type 'license()' or 'licence()' for distribution details.<br>Natural language support but running in an English locale<br>R is a collaborative project with many contributors.<br>Type 'contributors()' for more information and                                                                                                    |          |
| R version 4.1.2 (2021-11-01) Bird Hipple<br>Copyright (C) 2021 The R Foundation for Statistical Computing<br>Platform: x86_64-pc-linux-gnu (64-bit)<br>R is free software and comes with ABSOLUTELY NO WARRANTY.<br>You are welcome to redistribute it under certain conditions.<br>Type 'license()' or 'licence()' for distribution details.<br>Natural language support but running in an English locale<br>R is a collaborative project with many contributors.<br>Type 'contributors()' for more information and<br>Open File<br>File name: /scratch/data/training/r                                                                                                    |          |
| Platform: x86_64-pc-linux-gnu (64-bit)<br>R is free software and comes with ABSOLUTELY NO WARRANTY.<br>You are welcome to redistribute it under certain conditions.<br>Type 'license()' or 'licence()' for distribution details.<br>Natural language support but running in an English locale<br>R is a collaborative project with many contributors.<br>Type 'contributors()' for more information and                                                                                                    |          |
| R is free software and comes with ABSOLUTELY NO WARRANTY.<br>You are welcome to redistribute it under certain conditions.<br>Type 'license()' or 'licence()' for distribution details.<br>Natural language support but running in an English locale<br>R is a collaborative project with many contributors.<br>Type 'contributors()' for more information and                                                                                                    |          |
| R is free software and comes with ABSOLUTELY NO WARRANTY.<br>You are welcome to redistribute it under certain conditions.<br>Type 'license()' or 'licence()' for distribution details.<br>Natural language support but running in an English locale<br>R is a collaborative project with many contributors.<br>Type 'contributors()' for more information and<br>Open File<br>File name: /scratch/data/training/r                                                                                                    |          |
| Type 'license()' or 'licence()' for distribution details.<br>Natural language support but running in an English locale<br>R is a collaborative project with many contributors.<br>Type 'contributors()' for more information and                                                                                                    |          |
| Natural language support but running in an English locale<br>R is a collaborative project with many contributors.<br>Type 'contributors()' for more information and<br>Open File<br>File name: /scratch/data/training/r                                                                                                    | , .      |
| Natural language support but running in an English locale<br>R is a collaborative project with many contributors.<br>Type 'contributors()' for more information and Open File<br>File name: /scratch/data/training/r                                                                                                    |          |
| R is a collaborative project with many contributors.<br>Type 'contributors()' for more information and File name: /scratch/data/training/r                                                                                                    |          |
| Type 'contributors()' for more information and File name: /scratch/data/training/r                                                                                                    | lining/r |
|                                                                                                    |          |
| 'citation()' on how to cite R or R packages in publications.                                                                                                    | that is  |
| Type (demo() for some demos, (help()) for on-line help, or                                                                                                    |          |
| in that direct                                                                                                    | orv      |
| Type 'q()' to quit R.                                                                                                    | Siy      |
| Tools for Approximate Bayesian Computation (ABC) 2.1                                                                                                    |          |
| Data Only: Tools for Approximate Bayesian Computation (ABC) 1.0 (Computation Computation (ABC) 1.0 (Computation Computation (ABC) 1.0 (Computation Computation (ABC) 1.0 (Computation Computation Computation (ABC) 1.0 (Computation Computation Computation (ABC) 1.0 (Computation Computation Computation Computation Computation Computation (ABC) 1.0 (Computation Computation Computation Computation Computation Computation Computation Computation (ABC) 1.0 (Computation Computation Computat |          |
| Augmented Backward Elimination 3.0.1 () ()                                                                                                    |          |
| Combine Multidimensional Arrays 1.4–5 🌐 😒                                                                                                    |          |
| ACE and AVAS for Selecting Multiple Regression Transformations 1.4.1 () 3                                                                                                    |          |
| Actuarial Functions and Heavy Tailed Distributions 3.2–1 📾 ⊗                                                                                                    |          |
| Applies Multiclass AdaBoost.M1, SAMME and Bagging 4.2 💿 😒                                                                                                    |          |
| Analysis of Ecological Data: Exploratory and Euclidean Methods in 1.7–18 🔘 😒                                                                                                    |          |
| Anderson–Darling GoF test 0.3 © S                                                                                                    |          |
| Methods for Affymetrix Oligonucleotide Arrays 1.72.0 () 🛞                                                                                                    |          |
| Tools for parsing Affymetrix data files 1.64.0 💷 😒                                                                                                    |          |
| p-Value Aggregation Methods 1.0.1 I I I I I I I I I I I I I I I I I I I                                                                                                    |          |
| Model Selection and Multimodel Inference Based on (Q)AIC(c) 2.3-1 Image Selection                                                                                                    |          |
| airway RangedSummarizedExperiment for RNA-Seq in airway smooth 1.14.0                                                                                                    |          |
| akima Interpolation of Irregularly and Regularly Spaced Data 0.6–2.2                                                                                                    |          |
| alabama Constrained Nonlinear Optimization 2015.3-1                                                                                                    |          |
| AlgDesign Algorithmic Experimental Design 1.2.0 📾 😒                                                                                                    |          |
| amap Another Multidimensional Analysis Package 0.8–18 © 📀                                                                                                    |          |
| Amelia A Program for Missing Data 1.8.0 III A A A A A A A A A A A A A A A A A                                                                                                    |          |
| AnalyzeFMRI Functions for Analysis of fMRI Datasets Stored in the ANALYZE or 1.1–24 Interval 1.1–24 Interval 1 |          |
| animation A Galegy in of Animations in Statistics and Utilities to Create 2.7 • 3                                                                                                    |          |
| annotate Annotation for microarrays 1.72.0                                                                                                    |          |
| AnnotationDbi Manipulation of SQLite-based annotations in Bioconductor 1.56.2                                                                                                    |          |
| AnnotationFilter Facilities for Filtering Bioconductor Annotation Resources 1.18.0 💷 😒                                                                                                    |          |
| AnnotationForge Tools for building SQLite-based annotation data packages 1.36.0 📾 😒                                                                                                    |          |

### **High Performance Research Computing**

| -                  |                                                                        |                                                                               |                                         |            |                                 |                                                                               |                   |                 |
|--------------------|------------------------------------------------------------------------|-------------------------------------------------------------------------------|-----------------------------------------|------------|---------------------------------|-------------------------------------------------------------------------------|-------------------|-----------------|
|                    |                                                                        | os://portal-grace.hprc. <b>tamu.edu</b> /rnode/c001/7429/                     |                                         |            |                                 | E 130% ☆                                                                      | $\boxtimes$ $\pm$ | lu\ ≫ ≡         |
| 🎒 Getting Si       | started 🛃 NCBI 📉 PATRIC 🕀 BaseSpace 🛃 BLA                              | AST 🐺 Bioinformatics - TA 🍗 Bionano 📝 RNA-seq workflow: 🧶 Nextclade - COVID 🕅 | R Pathway 🌵 Slack   Channel bro 🌵 Slack | sweeter 🛛  | ٨ iDEP.94-DE and Pat 🗋 Economic | s 🔗 QIIME 2 🌐 Slack   theob-tamu                                              | Ċ                 | Other Bookmarks |
| R                  | File Edit Code View Plots                                              | Session Build Debug Profile Tools Help                                        |                                         |            |                                 |                                                                               | wbrashe           | ar 🕞 🛛 🎱        |
|                    | New File                                                               | to file/function                                                              |                                         |            |                                 |                                                                               | 🔋 Proj            | ect: (None) 👻   |
| 🔎 Intro            | 🤏 New Project                                                          | _                                                                             | -0                                      | Envir      | ronment History Connec          | tions Tutorial                                                                |                   |                 |
|                    | ් Open File සිර                                                        | 0 in Document 👻 💮 👻                                                           | 🐿 •   🖓 🐥   📑 Run •   🧐 •               | <b>(1)</b> | 🔒 🛛 📅 Import Dataset 👻 🌔        | 127 MiB 🗸 🔏                                                                   | ≡ı                | List - 🕝 -      |
| Source             | Open File in New Column                                                |                                                                               | 🚍 Outline                               | R -        | 🜗 Global Environment 👻          |                                                                               | Q,                |                 |
| 1                  | Reopen with Encoding                                                   |                                                                               |                                         |            |                                 |                                                                               |                   |                 |
| 3                  | Recent Files                                                           | ▶<br>                                                                         |                                         |            |                                 | Environment is empty                                                          |                   |                 |
| 4                  | Open Project                                                           | Patoliya, Zhenhua He, Richard Lawrence, Dhruva Chakravor                      | ty                                      |            |                                 |                                                                               |                   |                 |
| 6                  | Recent Projects                                                        |                                                                               |                                         |            |                                 |                                                                               |                   |                 |
| 7                  | Import Dataset                                                         | •                                                                             |                                         |            |                                 |                                                                               |                   |                 |
| 9                  | Save #3                                                                | s                                                                             |                                         |            | •                               |                                                                               |                   |                 |
| 10<br>11           | Save As                                                                | SE)                                                                           | Go to File                              | ->         | Save As                         |                                                                               |                   |                 |
| 12                 | Rena Save current file to a specific path                              |                                                                               |                                         |            |                                 |                                                                               |                   |                 |
| 13<br>14           | Save with Encoding                                                     |                                                                               |                                         | Files      | Plots Packages Help             | Viewer                                                                        |                   |                 |
| 15                 | Save All                                                               | 5                                                                             |                                         | <b>2</b> m | istan 🕐 opdate                  |                                                                               | Q,                |                 |
| 16<br>17           | 🧉 Knit Document 企業                                                     | κ                                                                             | Save a G                                | COD        | ov to vour                      | Description                                                                   | Version           |                 |
| 18                 | 😏 Publish                                                              | used as a calculator (although it can do so much more!).                      | Let's get started in R by               | Syste      | m Jibrary                       | T 1 5 1 1 1 1 1 1 1 1 1 1 1 1 1 1 1 1 1                                       | 2.1               |                 |
| 19                 | 📥 Print                                                                |                                                                               | persor                                  | าลโ        | scratch                         | Data Only: Tools for Approximate Bayesian Computation (ABC)                   | 1.0               |                 |
| 20                 | Close #W                                                               | w                                                                             | 1                                       |            | abe                             | Augmenter Backward Elimination                                                | 3.0.1             | 0 0             |
| 21                 | Close All                                                              | w                                                                             | dir                                     | ec         | tory                            | Combine Multidimensional Arrays                                               | 1.4-5             |                 |
| 23                 | Close All Except Current 飞仓೫W                                          | w                                                                             | ff I a la la la Malutada à              |            | acepack                         | ACE and A AS for Selecting Multiple Regression Transformations                | 1.4.1             |                 |
| Canaala            | Close Project                                                          | -                                                                             | scratch/u                               | se         | r/usernan                       | Constant Heavy Tailed Distributions                                           | 4.2               |                 |
|                    | Sign Out                                                               |                                                                               |                                         | 0          | ade 1                           | Ecological Data: Exploratory and Euclidean Methods in                         | 1.7-18            |                 |
| QR K-              | Ouit Session                                                           | Jourisy 🚧                                                                     |                                         | -          | ADCofTest                       | Environmental Sciences                                                        | 0.3               | - A             |
| R versi            |                                                                        | mppie"                                                                        |                                         |            | affy                            | Methods for Affymetrix Oligonucleotide Arrays                                 | 1.72.0            |                 |
| Copyrig            | ght (C) 2021 The R Foundation for<br>rm: x86 64-pc-linux-anu (64-bit)  | r Statistical Computing                                                       |                                         |            | affyio                          | Tools for parsing Affymetrix data files                                       | 1.64.0            |                 |
|                    |                                                                        |                                                                               |                                         | 0          | aggregation                     | p-Value Aggregation Methods                                                   | 1.0.1             |                 |
| R is fr            | ree software and comes with ABSOL                                      | LUTELY NO WARRANTY.                                                           |                                         |            | AlCcmodavg                      | Model Selection and Multimodel Inference Based on (Q)AIC(c)                   | 2.3-1             |                 |
| Type 'l            | license()' or 'licence()' for dis                                      | stribution details.                                                           |                                         |            | allway                          | muscle cells, by Himes et al PLoS One 2014                                    | 1.14.0            |                 |
|                    |                                                                        |                                                                               |                                         | 0          | akima                           | Interpolation of Irregularly and Regularly Spaced Data                        | 0.6-2.2           |                 |
| Natur              | ral language support but running                                       | in an English locale                                                          |                                         |            | alabama                         | Constrained Nonlinear Optimization                                            | 2015.3-1          |                 |
| R is a             | collaborative project with many                                        | contributors.                                                                 |                                         |            | amap                            | Another Multidimensional Analysis Package                                     | 0.8-18            |                 |
| Type 'c<br>'citati | contributors()' for more informat<br>ion()' on how to cite R or R pack | tion and<br>kaaes in publications.                                            |                                         |            | Amelia                          | A Program for Missing Data                                                    | 1.8.0             | 0 0             |
|                    |                                                                        |                                                                               |                                         |            | AnalyzeFMRI                     | Functions for Analysis of fMRI Datasets Stored in the ANALYZE or NIETL Format | 1.1-24            | • •             |
| Type 'd<br>'help.s | demo()' for some demos, 'help()'<br>start()' for an HTML browser inte  | for on-line help, or<br>erface to help.                                       |                                         | 0          | animation                       | A Gallery of Animations in Statistics and Utilities to Create                 | 2.7               | • •             |
| Type 'a            | q()' to quit R.                                                        | angunana ang ang ang ang ang ang ang ang ang                                  |                                         |            | annotate                        | Animations<br>Annotation for microarrays                                      | 1.72.0            |                 |
| >                  |                                                                        |                                                                               |                                         |            | AnnotationDbi                   | Manipulation of SQLite-based annotations in Bioconductor                      | 1.56.2            | 00              |
|                    |                                                                        |                                                                               |                                         |            | AnnotationFilter                | Facilities for Filtering Bioconductor Annotation Resources                    | 1.18.0            |                 |
|                    |                                                                        |                                                                               |                                         |            | AnnotationForge                 | Tools for building SOI its-based apportation data packages                    | 1 26 0            |                 |

### **High Performance Research Computing**

| $\leftarrow \rightarrow \mathbb{C}$ a $\diamond$ https://portal-grace.hprc.tamu.edu/mode/c001/7429/                                                                                                    |         |                    | 冟 130% ☆                                                                                              | ⊚ ₹      | lıı\ ≫ ≡        |
|----------------------------------------------------------------------------------------------------|---------|--------------------|----------------------------------------------------------------------------------------------------|----------|-----------------|
| 🧶 Getting Started 📓 NCBI 📡 PATRIC 🕀 BaseSpace 🎇 BLAST 🐺 Bioinformatics - TA 🍗 Bionano 기 RNA-seq workflow: 🍈 Nextclade - COVID 🔣 R Pathway 🌵 Slack   Channel bro 🌵 Slack                                                                                                    | sweeter | iDEP.94-DE and Pat | Economics 🔗 QIIME 2 🌐 Slack   thecb-tamu                                                              |          | Other Bookmarks |
| File Edit Code View Plots Session Build Debug Profile Tools Help                                                                                                    |         |                    |                                                                                                    | wbrashe  | ar 🕞 🛛 🎱        |
| 🔨 🔹 📲 🍘 🖌 🔒 🚔 🖉 🏕 Go to file/function                                                                                                    |         |                    |                                                                                                    | 関 Proj   | ect: (None) 👻   |
| IntroductionToR_25March2022.Rmd ×                                                                                                    | Env     | ironment History   | Connections Tutorial                                                                                  |          |                 |
| (a) a   B   Run on Save   ABC Q   ▶ Run Document → Compared and the second and the second an     | :k      | "Rund              | ocument" l                                                                                            | =        | List - 🖂 -      |
| Source Visual                                                                                                    | R -     | Global Environme   |                                                                                                    | Q        |                 |
| <pre>1 * 2 title: "Introduction to R" 3 output: learnr::tutorial 4 author: Wesley Brashear, Ridham Patoliya, Zhenhua He, Richard Lawrence, Dhruva Chakravorty 5 runtime: shiny_prerendered 6 ^ 7 8 * ```{r setup, include=FALSE} 9 library(learnr) 10 library(learnr) 10 library(learnr)</pre>                                                                                                    |         |                    | Environment is empty                                                                                  |          |                 |
| <pre>10 Liprary(ggplot2) 11 knitr::opts_chunk\$set(echo = FALSE) 12</pre>                                                                                                    |         |                    |                                                                                                    |          |                 |
| 13                                                                                                    | File    | s Plots Packages   | Help Viewer                                                                                           |          | _               |
| 14 * ```                                                                                                    | 0       | Install 🕜 Update   |                                                                                                    | Q        |                 |
| 16 * ## **R as a calculator**                                                                                                    |         | Name               | Description                                                                                           | Version  |                 |
|                                                                                                    |         | tem Library        |                                                                                                    |          |                 |
| 18 In it's simplest form, R can be used as a calculator (although it can do so much more!). Let's get started in R by                                                                                                    | n       | abc                | Tools for Approximate Bayesian Computation (ABC)                                                      | 2.1      | • 0             |
| 19                                                                                                    |         | abc.data           | Data Only: Tools for Approximate Bayesian Computation (ABC)                                           | 1.0      | • 8             |
| 20 > Arithmetic Operators                                                                                                    |         | abe                | Augmented Backward Elimination                                                                        | 3.0.1    | 0 0             |
| 21                                                                                                    |         | abind              | Combine Multidimensional Arrays                                                                       | 1.4-5    |                 |
| 22 * Addition: '+'                                                                                                    |         | acepack            | ACE and AVAS for Selecting Multiple Regression Transformations                                        | 1.4.1    | • •             |
| 1:1 🖬 Introduction to R 🗧 R Markdown 🗧                                                                                                    |         | actuar             | Actuarial Functions and Heavy Tailed Distributions                                                    | 3.2-1    |                 |
| Console Terminal × Jobs ×                                                                                                    |         | adabag             | Applies Multiclass AdaBoost.M1, SAMME and Bagging                                                     | 4.2      | • •             |
| R 4.1.2 · /scratch/user/wbrashear/RNA_class/counts/ and a state of the state of the |         | ade4               | Analysis of Ecological Data: Exploratory and Euclidean Methods in<br>Environmental Sciences           | 1.7-18   | • •             |
| Promise 4.1.2 (2021.11.01) "Rind Hinnig"                                                                                                    |         | ADGofTest          | Anderson-Darling GoF test                                                                             | 0.3      |                 |
| K version 4.1.2 (2021-11-01) - Bira hipple<br>Conversion 4.1.2 (2021 The R Foundation for Statistical Computing                                                                                                    |         | affy               | Methods for Affymetrix Oligonucleotide Arrays                                                         | 1.72.0   | 0 0             |
| Platform: x86_64-pc-linux-anu (64-bit)                                                                                                    |         | affyio             | Tools for parsing Affymetrix data files                                                               | 1.64.0   |                 |
|                                                                                                    |         | aggregation        | p-Value Aggregation Methods                                                                           | 1.0.1    |                 |
| R is free software and comes with ABSOLUTELY NO WARRANTY.                                                                                                    |         | AlCcmodavg         | Model Selection and Multimodel Inference Based on (Q)AIC(c)                                           | 2.3-1    |                 |
| You are welcome to redistribute it under certain conditions.<br>Type 'license()' or 'licence()' for distribution details.                                                                                                    |         | airway             | RangedSummarizedExperiment for RNA-Seq in airway smooth<br>muscle cells, by Himes et al PLoS One 2014 | 1.14.0   |                 |
|                                                                                                    |         | akima              | Interpolation of Irregularly and Regularly Spaced Data                                                | 0.6-2.2  |                 |
| Natural language support but running in an English locale                                                                                                    |         | alabama            | Constrained Nonlinear Optimization                                                                    | 2015.3-1 |                 |
| R is a collaborative project with many contributors                                                                                                    |         | AlgDesign          | Algorithmic Experimental Design                                                                       | 1.2.0    |                 |
| k is a collaborative project with many contributors.<br>Type 'contributors()' for more information and                                                                                                    |         | amap               | Another Multidimensional Analysis Package                                                             | 0.8-18   |                 |
| 'citation()' on how to cite R or R packages in publications.                                                                                                    |         | Amelia             | A Program for Missing Data                                                                            | 1.8.0    |                 |
| Type 'demo()' for some demos, 'help()' for on-line help, or                                                                                                    |         | AnaiyzeFMKI        | Functions for Analysis of fMRI Datasets Stored in the ANALYZE or<br>NIFTI Format                      | 1.1-24   | • •             |
| 'help.start()' for an HTML browser interface to help.                                                                                                    |         | animation          | A Gallery of Animations in Statistics and Utilities to Create<br>Animations                           | 2.7      | • •             |
| ispe q() to quit K.                                                                                                    |         | annotate           | Annotation for microarrays                                                                            | 1.72.0   |                 |
| >                                                                                                    |         | AnnotationDbi      | Manipulation of SQLite-based annotations in Bioconductor                                              | 1.56.2   | • •             |
|                                                                                                    |         | AnnotationFilter   | Facilities for Filtering Bioconductor Annotation Resources                                            | 1.18.0   |                 |
|                                                                                                    |         | AnnotationForge    | Tools for building SOLite-based annotation data packages                                              | 1.36.0   |                 |

### **High Performance Research Computing**